## FICHE RESSOURCE RECONFIGURER L'OCULUS GO PARAMETRER L'ADRESSE IP

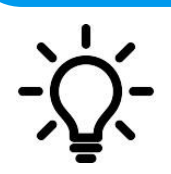

L'idée est d'expliquer comment configurer l'Oculus en saisissant les paramètres réseau (adresse IP, Masque de sous réseau, Passerelle et DNS).

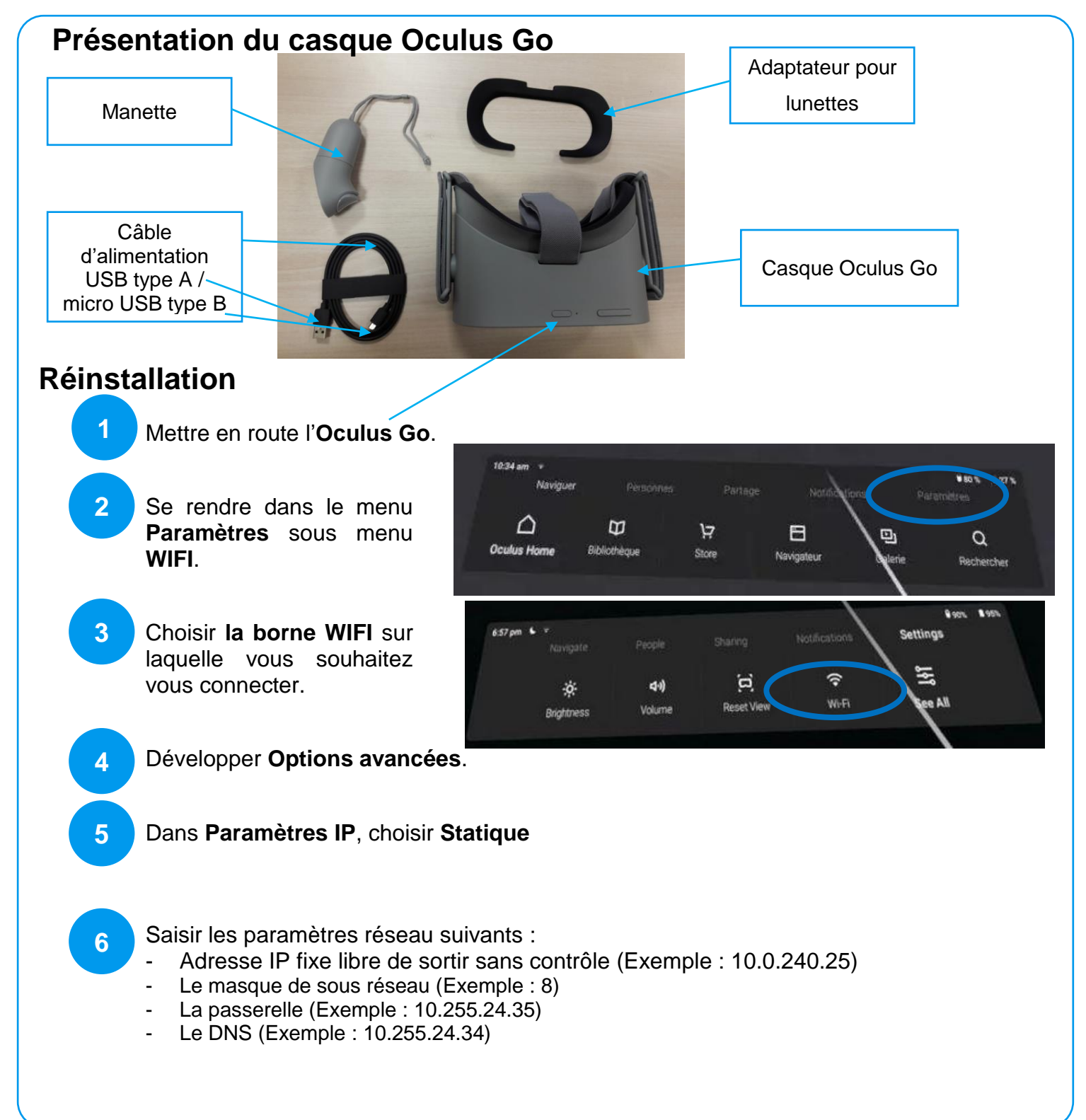